## STEPS FOR PAYING FEE ON BEES WEBSITE

**Step - 1**: Click on the link <u>https://kitsguntur.ac.in/site/kitsgnt.php</u> or search for kitsguntur in the google.

You will get the below page

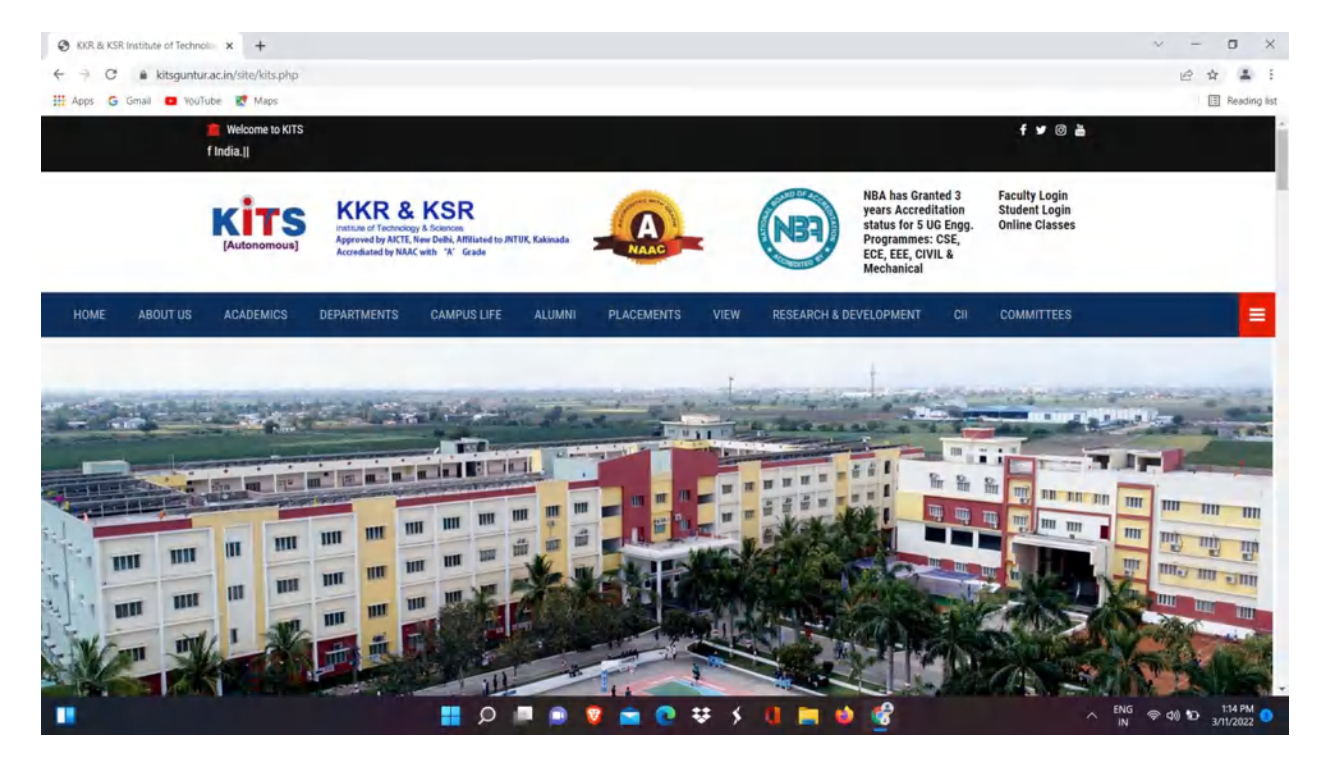

**Step - 2 :** Click on the **STUDENT LOGIN** on the top right of the image in the **step 1**. You will be redirected to below page.

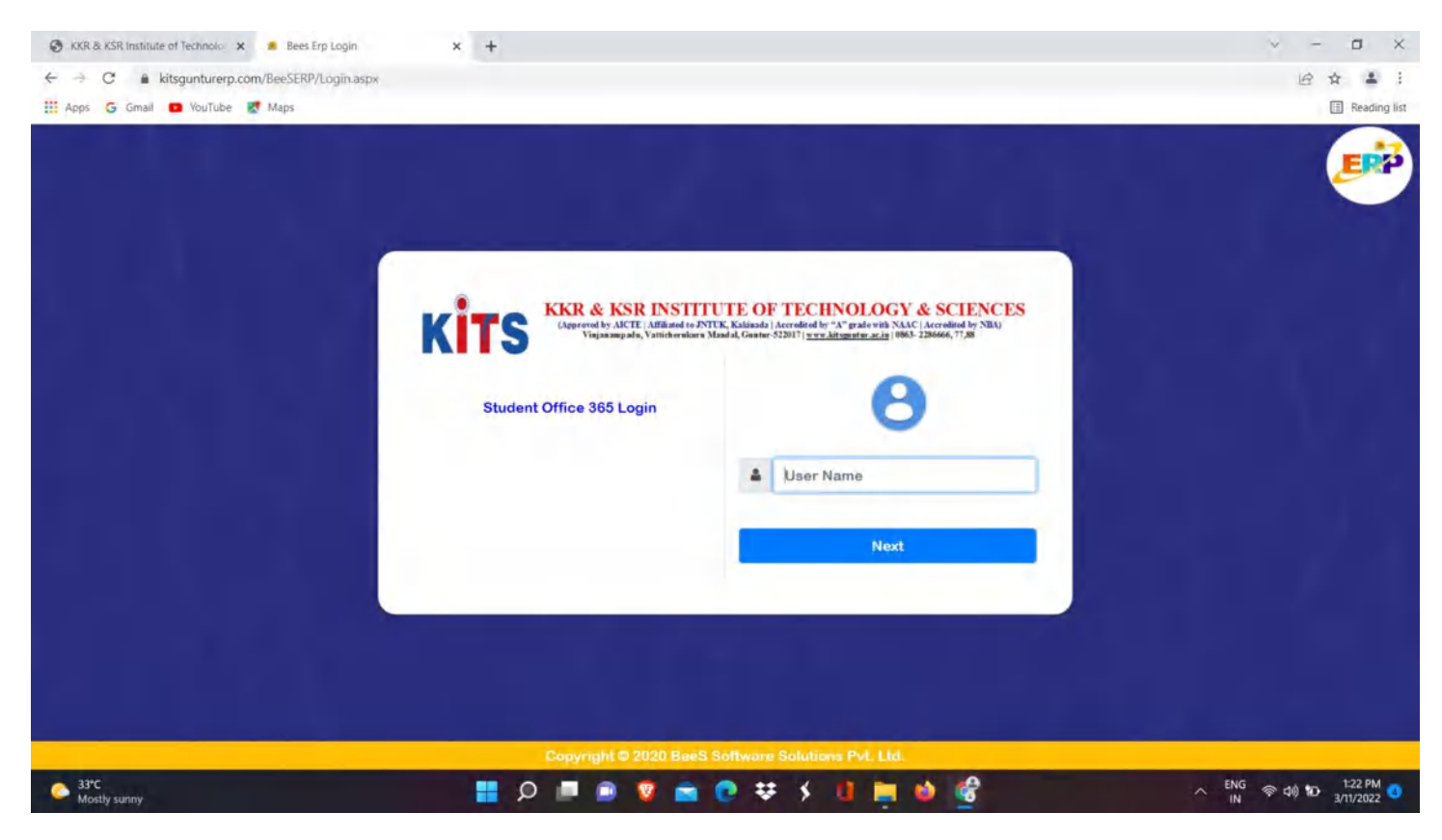

**Step - 3**: Enter student Roll No in the username field.

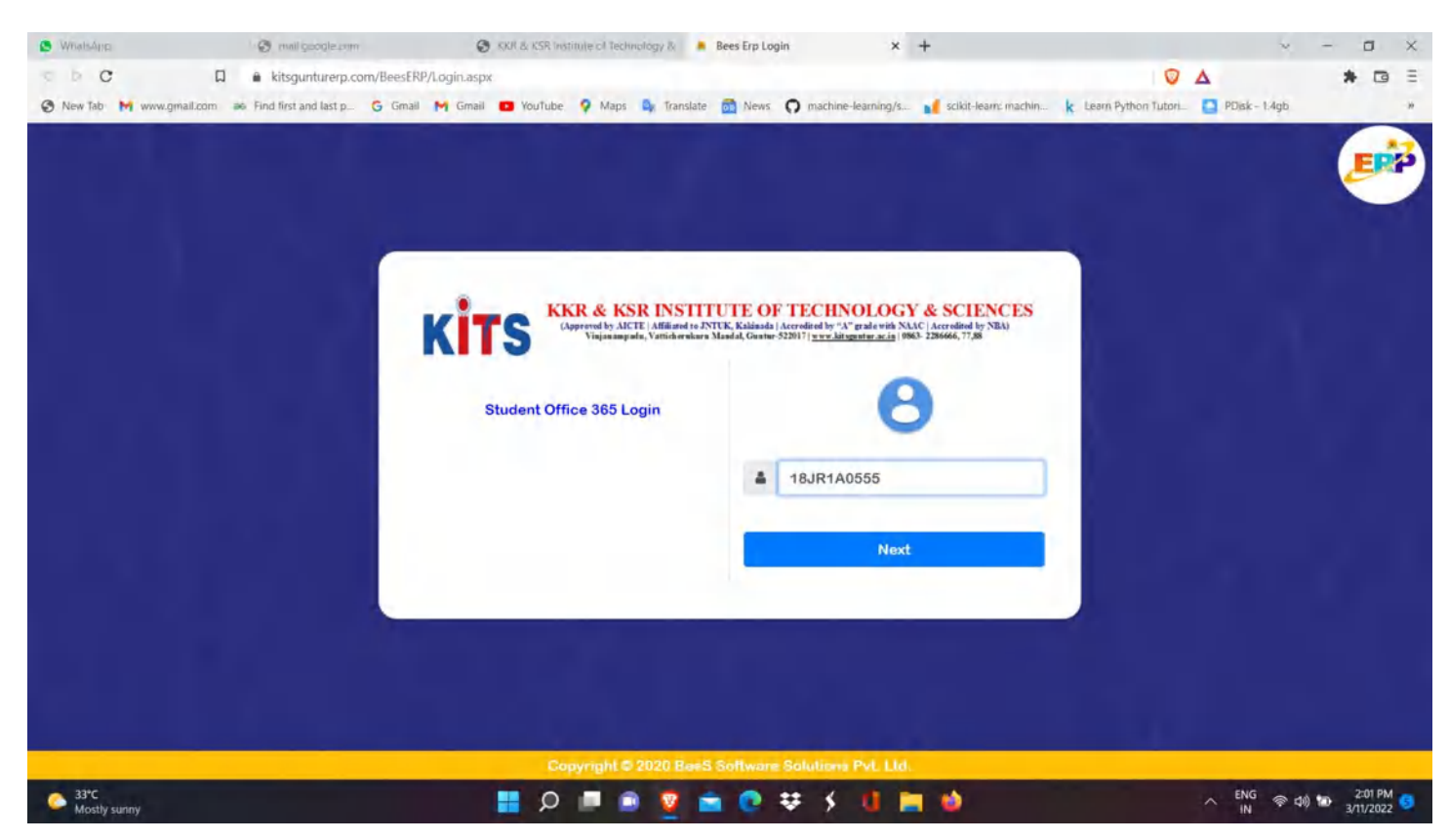

**Step - 4**: Enter student Roll No as the password.

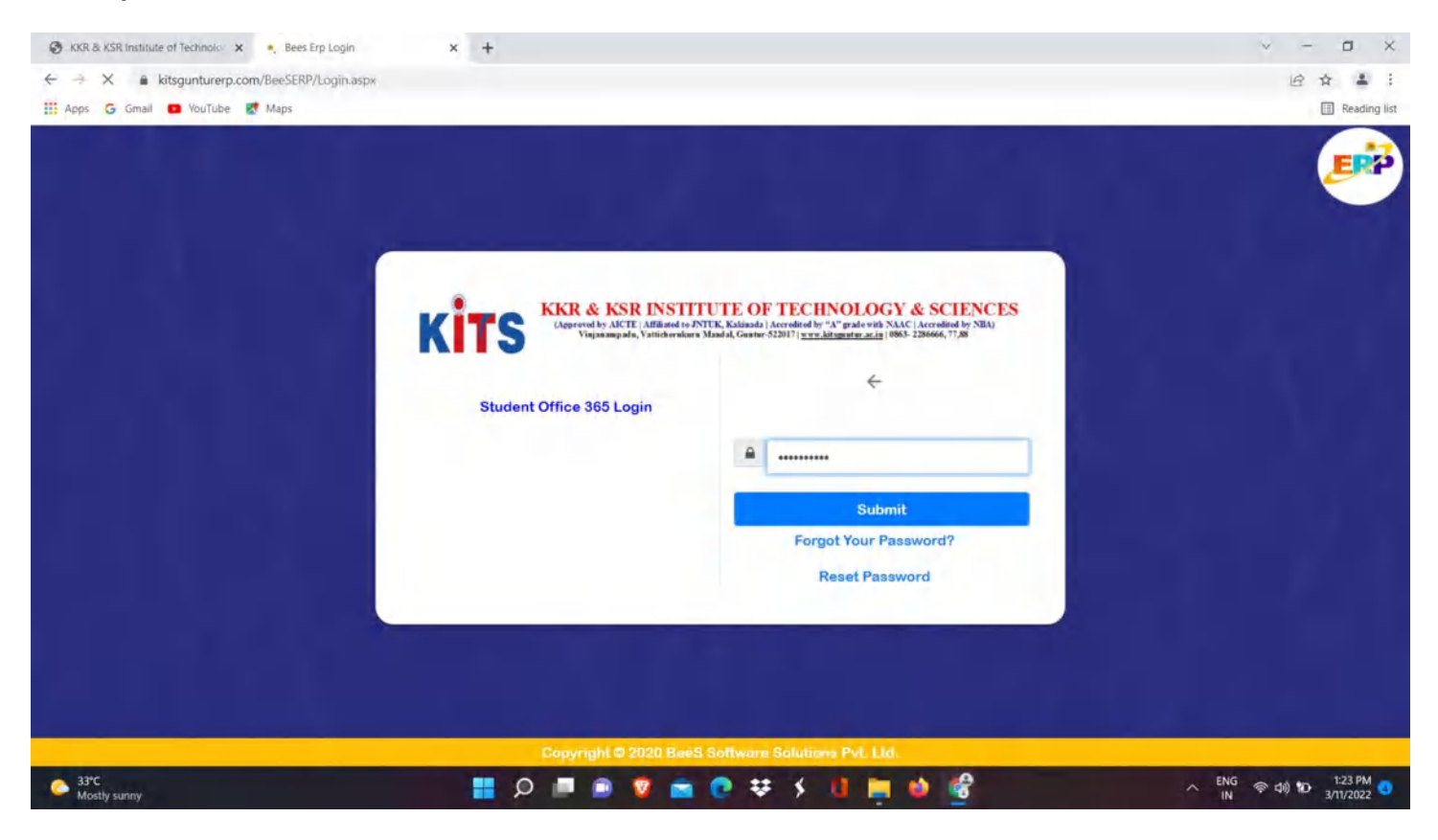

**Step - 5**: You will be redirected to the following page.

| TS KKR &                                                                                                    | KSR INSTITUTE                                                                                                    | OF TECHN                  | OLOGY & SO                     |                                |                                |                              | WELCOME GAVIEIROINA SIVASAL (1818140555) | 6       | 0 |
|----------------------------------------------------------------------------------------------------|----------------------------------------------------------------------------------------------------|---------------------------|--------------------------------|--------------------------------|--------------------------------|------------------------------|------------------------------------------|---------|---|
|                                                                                                    |                                                                                                    |                           |                                |                                |                                |                              | Welcome to BeeS ERP : C                  | lick on |   |
| a @ Office ❤                                                                                                    | 🖙 Academics 🛩                                                                                                    | Examinatio                | on Cell 🗸 📋                    | Library 🛩                      | 🚑 Placements 🛩                 | 🗶 Utilities 🛩                |                                          |         |   |
|                                                                                                    |                                                                                                    |                           |                                |                                |                                |                              |                                          |         |   |
|                                                                                                    |                                                                                                    |                           | Your Lat                       | est Attendance i               | s:                             |                              |                                          |         |   |
|                                                                                                    | (W)                                                                                                    | ARNING : Your a           | ttendance is Poor. Yo          | ou are likely to be de         | tained. Attend regularly an    | id improve your attendance ) |                                          |         |   |
|                                                                                                    |                                                                                                    |                           |                                |                                |                                |                              |                                          |         |   |
| Here to Pay Colleg                                                                                                    |                                                                                                    |                           |                                |                                |                                |                              |                                          |         |   |
|                                                                                                    | ge/Transport/Hostel Fees C                                                                                                    | Dnline                    |                                |                                |                                |                              |                                          |         |   |
| Here To Pay Regu                                                                                                    | ge/Transport/Hostel Fees C                                                                                                    | Online                    |                                |                                |                                |                              |                                          |         |   |
| Here To Pay Regu<br>Here to Pay Suppl                                                                                  | ge/Transport/Hoster Fees C<br>ilar Exam Fees Online<br>ly Exam Fees Online                                                                                             | Dnline                    |                                |                                |                                |                              |                                          |         |   |
| : Here To Pay Regu<br>: Here to Pay Suppl<br>: Here to Pay Reval                                                       | ge/Transport/Hostel Fees C<br>Ilar Exam Fees Online<br>Ily Exam Fees Online<br>Iluation Exam Fees Online                                                               | Online                    |                                |                                |                                |                              |                                          |         |   |
| : Here To Pay Regu<br>( Here to Pay Suppl<br>; Here to Pay Reval<br>: Here to Go for Reg                               | ge/ fransport/Hostel Fees C<br>ilar Exam Fees Online<br>ly Exam Fees Online<br>luation Exam Fees Online<br>gular/Supply Fee Receipts                                   | Online                    |                                |                                |                                |                              |                                          |         |   |
| Here To Pay Regu<br>Here to Pay Suppi<br>Here to Pay Reval<br>Here to Go for Reg<br>ToDay's T                          | ger (ransport/Hostel Fees C<br>Ilar Exam Fees Online<br>Iy Exam Fees Online<br>Iuation Exam Fees Online<br>gular/Supply Fee Receipts<br><b>Time Table</b>              | Dnline                    |                                |                                |                                |                              |                                          |         |   |
| Here To Pay Regu<br>Here to Pay Suppl<br>Here to Pay Revail<br>Here to Go for Rey<br><b>ToDay's T</b><br>(08:00-09:00) | Idar Exam Fees Online<br>ly Exam Fees Online<br>ly Exam Fees Online<br>luation Exam Fees Online<br>gular/Supply Fee Receipts<br>Firme Table<br>P2<br>(09:0-01:00)      | P3<br>(10:00-11:00)       | P4<br>(12:00-01:00)            | P5<br>(01.00-02:00)            | P6<br>(02:00-03:00)            |                              |                                          |         |   |
| Here To Pay Regu<br>Here to Pay Suppl<br>Here to Pay Reval<br>Here to Go for Res<br>ToDay's T<br>(08:00-09:00)<br>ANN  | lar Exam Fees Online<br>ly Exam Fees Online<br>ly Exam Fees Online<br>luation Exam Fees Online<br>gular/Supply Fee Receipts<br>Time Table<br>P2<br>(09:00-10:00)<br>MS | P3<br>(10:00-11:00)<br>ML | P4<br>(12:00-01:00)<br>PROJECT | P5<br>(01:00-02:00)<br>PROJECT | P6<br>(02:00-03:00)<br>PROJECT |                              |                                          |         |   |

**Step - 6 :** Click on pay college/transport /Fees online to pay college fee. You will be redirected to the below page.

| II S KKI                                   | R & KSR INSTITU<br>Welcome to B                                 | eeS ERP : Click o | HNOL      | OGY & S   | Ies to Sta | CES<br>art with yo | ur ERP S   | olutions       |                |     | WE      | LCOME GAVIRIBOI | NA SIVASAI ( 18JR1A0555 ) | • | • |
|--------------------------------------------|-----------------------------------------------------------------|-------------------|-----------|-----------|------------|--------------------|------------|----------------|----------------|-----|---------|-----------------|---------------------------|---|---|
| ect<br>Type:<br>eipt Date:<br>ur Fee Detai | -SELECT-<br>-SELECT-<br>CollegeFee<br>HostelFee<br>TransportFee | To                | tal Due A | mount     |            | Caste - B          | IC_D , Adm | n Type - Conve | nar-           | Acy | earwise | fotal Due Deta  | sils                      |   |   |
| AcYear/Fe                                  | eName                                                           | Month             | Year      | TargetAmt | ColAmt     | DueAmt             | Fine       | Discount       | Amt to be Paid |     | cyear   | Amount          |                           |   | - |

**Step - 7**: Now select the type of fees(collegefee, Hostel Fee, Transport Fee) you want to pay.

|                                           |                                                              |       |            |             |           |                  |                 |                |            |                  |    | - |   |
|-------------------------------------------|--------------------------------------------------------------|-------|------------|-------------|-----------|------------------|-----------------|----------------|------------|------------------|----|---|---|
| ct<br>Type:<br>ipt Date:<br>r Fee Details | SELECT-<br>SELECT-<br>CollegeFee<br>HostelFee<br>ransportFee | To    | tal Due Am | nount       | Ça        | ste - BC_D , Adm | nn Type - Conve | nor            | Acyearwise | Total Due Detail | Is |   | 2 |
| AcYear/FeeName                            |                                                              | Month | Year       | TargetAmt C | olAmt Due | Amt Fine         | Discount        | Amt to be Paid | Acyear     | Amount           | -  |   | 4 |
| -                                         |                                                              |       |            |             |           |                  |                 |                |            |                  |    |   |   |

**Step - 8**: Here we selected college fee then we get the following image.

| Э кк  | R & KSR institute of Technoic       | 🗙 🍙 Student Login  |           | ×          | +            |             |                     |           |                 |                |         |                    |                     |                  | v -         | 0       |
|-------|-------------------------------------|--------------------|-----------|------------|--------------|-------------|---------------------|-----------|-----------------|----------------|---------|--------------------|---------------------|------------------|-------------|---------|
|       | C 🔒 kitsgunturerp.                  | com/BeeSERP/Stude/ | ntLogin/S | Student/St | udentRegular | FeeCollecti | ion.aspx?val=       | 18JR1A05  | 55              |                |         |                    |                     |                  | 白 ☆         | - 41    |
| App   | is Ġ Gmail 💼 YouTube                | 🛃 Maps             |           |            |              |             |                     |           |                 |                |         |                    |                     |                  |             | Reading |
| -     |                                     |                    |           |            |              |             |                     |           |                 |                | _       |                    |                     |                  |             |         |
|       |                                     |                    |           |            |              |             |                     |           |                 | We             | come to | o BeeS ERP : Clic  | k on any of the     | Modules to Start | with your l | ERP So  |
|       |                                     |                    |           |            |              |             |                     |           |                 |                |         |                    |                     |                  | 60          | Quit    |
|       |                                     |                    |           |            |              |             |                     |           |                 |                |         |                    |                     |                  |             |         |
| lec   | t CollegeFe                         | e v                | -         |            |              |             |                     |           |                 |                |         |                    |                     |                  |             |         |
| ee Ty | /pe:                                |                    |           |            |              |             |                     |           |                 |                |         |                    |                     |                  |             |         |
| ecei  | ot Date:                            |                    | To        | tal Due A  | mount        |             | Caste - R           | C D Adm   | n Tune - Conve  | Too            |         |                    |                     |                  |             |         |
| ecci  | 11-03-202                           | 22                 |           |            | inoun        |             | Caste - D           | C.P. Muin | in type - conve | not            |         |                    |                     |                  |             |         |
|       | For Details                         |                    |           |            |              |             |                     |           |                 |                |         |                    | Tetal Due Detail    | 0                |             |         |
| our   | ree Details                         |                    |           |            |              |             |                     |           |                 |                |         | Acyearwise         | otal Due Detail     | 5                |             |         |
|       | AcYear/FeeName                      | Mo                 | onth.     | Year       | TargetAmt    | ColAmt      | DueAmt              | Fine      | Discount        | Amt to be Paid | *       | Acyear             | Amount              | 1                |             | +       |
|       | 2021 - 2022                         |                    |           |            |              |             |                     |           |                 |                | 1       | 2021 - 2022<br>TOT | 75600<br>AL : 75600 | -                |             |         |
|       | JNTUK Fee                           |                    |           | _          | 2500.00      | 0.00        | 2500.00             |           |                 |                |         |                    |                     | -                |             |         |
| 2     | NBA Fee                             |                    | _         |            | 3000.00      | 0.00        | 3000.00             |           |                 |                |         |                    |                     |                  |             |         |
|       | 2021 - 2022<br>JNTUK Fee<br>NBA Fee |                    |           |            | 2500.00      | 0.00        | 2500.00<br>3000.00. |           |                 |                |         | 2021 - 2022<br>TOT | 75600<br>AL : 76600 |                  |             |         |
|       |                                     |                    |           |            |              |             |                     |           |                 |                |         |                    |                     |                  |             |         |
|       |                                     |                    | _         | _          |              | _           |                     | _         |                 |                | -       |                    |                     |                  |             |         |

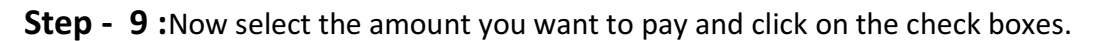

|                        | C a literanturan ann /BastE                                                                 | on ice deal and     | Ch. allocat ICh. | dent Com day      | T-of allocat          | - in the second second s | 10/01/000  |                |                |                      |                   | 14                         |             |
|------------------------|---------------------------------------------------------------------------------------------|---------------------|------------------|-------------------|-----------------------|----------------------------------------------------------------------------------------------------|------------|----------------|----------------|----------------------|-------------------|----------------------------|-------------|
|                        | C Kitsgunturerp.com/Beese                                                                   | Kiy Student Loginy: | Student/Stu      | Identivegulari    | reeuonecu             | antasperval=                                                                                                    | 18JR (AUS  | 23             |                |                      |                   | Er.                        | н = :       |
| elect<br>eeTy          | G Gmail O YouTube K Maps<br>CollegeFee<br>pe:                                               | *                   |                  |                   |                       |                                                                                                    |            |                |                |                      |                   |                            | Reading lis |
| eceip                  | t Date: 11-03-2022                                                                          | To                  | otal Due A       | mount             |                       | Caste - Bi                                                                                                    | C_D , Admr | n Type - Conve | nor            |                      |                   |                            |             |
| Your                   | Fee Details                                                                                 |                     |                  |                   |                       |                                                                                                    |            |                |                | Acyearwise T         | otal Due Details  |                            |             |
|                        | AcYear/FeeName                                                                              | Month               | Year             | TargetAmt         | ColAmt                | DueAmt                                                                                                    | Fine       | Discount       | Amt to be Paid | Acyear               | Amount            |                            |             |
|                        | 2021 - 2022                                                                                 |                     |                  |                   |                       |                                                                                                    |            |                |                | 2021 - 2022          | AL : 75600        | -                          |             |
| 2                      | JNTUK Fee                                                                                   |                     |                  | 2500.00           | 0.00                  | 2500.00                                                                                                    |            |                | 2500           |                      |                   | -                          |             |
| 10                     | NBA Fee                                                                                     |                     |                  | 3000.00           | 0.00                  | 3000.00                                                                                                    |            |                |                |                      |                   |                            |             |
|                        |                                                                                             | 1                   |                  |                   |                       |                                                                                                    |            |                |                |                      |                   |                            |             |
| 3                      |                                                                                             |                     |                  |                   |                       |                                                                                                    |            |                | *              |                      |                   |                            | ×           |
| i<br>Grand<br>2500     | Total: Total in Words:                                                                      | Hundred Rupee       | 5                | Suit              | bmit Fee              | Details                                                                                                    |            | View Ret       | ceipt          |                      |                   |                            | ×           |
| Grand<br>2500          | Total: Total in Words:<br>Two Thousand Five F<br>& Conditions:                              | Hundred Rupee       | 5                | Sut               | bmit Fee              | Details                                                                                                    |            | View Rec       | ceipt          |                      |                   |                            | ×           |
| irand<br>2500<br>'erms | Total: Total in Words:<br>Two Thousand Five f<br>& Conditions:<br>& KSR INSTITUTE OF TECHNO | Hundred Rupee       | s<br>NCES / B    | Sut<br>eeS Softwa | bmit Fee<br>are Solut | Details                                                                                                    | td will no | View Ref       | ceipt          | lentials / Card deta | ils, the system v | will redirect you to conce | rned        |

**Step - 10 :** After clicking on the check box of the fee you want to pay , it will display the amount of due.

| 🕲 кк            | & KSR institute of Technoic 🗙 🔹 Stu                          | ident Login       | >          | < +          |            |              |           |                 |                 |             |             |                 | ~                   | - 0         | ×        |
|-----------------|--------------------------------------------------------------|-------------------|------------|--------------|------------|--------------|-----------|-----------------|-----------------|-------------|-------------|-----------------|---------------------|-------------|----------|
| € →             | C 🔒 kitsgunturerp.com/BeeSE                                  | RP/StudentLogin/S | Student/St | udentRegular | FeeCollect | on.aspx?val= | 18JR1A05  | 555             |                 |             |             |                 |                     | B A #       | 1        |
| App             | 🔓 Gmail 💿 YouTube 🛃 Maps                                     |                   |            |              |            |              |           |                 |                 |             |             |                 |                     | II Read     | ing list |
| Select<br>FeeTy | CollegeFee<br>pe:                                            | *                 |            |              |            |              |           |                 |                 |             |             |                 |                     |             |          |
| Receiț          | t Date: 11-03-2022                                           | То                | otal Due / | Amount       |            | Caste - B    | C_D , Adm | in Type - Conve | hor             |             |             |                 |                     |             |          |
| Your            | Fee Details                                                  |                   |            |              |            |              |           |                 |                 | Ac          | yearwise T  | otal Due Detail | s                   |             |          |
|                 | AcYear/FeeName                                               | Month             | Year       | TargetAmt    | ColAmt     | DueAmt       | Fine      | Discount        | Amt to be Paid  |             | Acyear      | Amount          | 1                   |             |          |
| _               | 2021 - 2022                                                  |                   |            |              |            |              |           |                 |                 |             | 2021 - 2022 | 75600           |                     |             |          |
| 2               | JNTUK Fee                                                    |                   |            | 2500.00      | 0.00       | 2500.00      |           |                 | 2500            | -           | 1014        | 12:10000        | 1                   |             |          |
|                 | NBA Fee                                                      |                   |            | 3000.00      | 0.00       | 3000.00      | 1         |                 |                 |             |             |                 |                     |             |          |
| 3               |                                                              |                   |            |              |            |              |           |                 | ×.              |             |             |                 |                     | £           |          |
| Grand           | Total: Total in Words:                                       |                   |            |              |            | _            |           |                 |                 |             |             |                 |                     |             |          |
| 250             | Two Thousand Five                                            | Hundred Rupees    | 5          | Su           | ibmit Fee  | Details      |           | View Re         | ceipt           |             |             |                 |                     |             |          |
| Term            | & Conditions:                                                |                   |            |              |            |              |           |                 |                 |             |             |                 |                     |             |          |
| 1.KKR<br>Bank   | & KSR INSTITUTE OF TECHNO<br>pages only to complete your tra | DLOGY & SCIE      | NCES / E   | BeeS Softw   | are Solu   | ions Pvt.L   | td will n | ot store any    | of your Bank cr | edentials / | Card detai  | ils, the system | will redirect you t | o concerned |          |
| A 3             | °C                                                           |                   |            |              |            | n 🛛          | -         | <b>a</b> ==     | < n =           | 10 20       | í.          |                 | ENG @               | 10 00 117 P | 4        |

## **Step - 11 :** You can pay the total fee or the amount you want to pay.

|                              | KR & KSR institute of Technolo 🗙 🍺 Stu                                                                                               | ident Login       | × +                 |                           |               |            |              |                           |                                        | ~ - ¤ ×                   |
|------------------------------|----------------------------------------------------------------------------------------------------|-------------------|---------------------|---------------------------|---------------|------------|--------------|---------------------------|----------------------------------------|---------------------------|
|                              | C 🔒 kitsgunturerp.com/BeeSE                                                                                                    | RP/StudentLogin/S | student/StudentRegi | larFeeCollect             | ion.aspx?val= | 18JR1A055  | 55           |                           |                                        | ┢☆ ≛ :                    |
| App                          | os 🔓 Gmail 💿 YouTube 🛃 Maps                                                                                                    |                   |                     |                           |               |            |              |                           |                                        | Reading list              |
| elec                         | ct CollegeFee                                                                                                    | ~                 |                     |                           |               |            |              |                           |                                        |                           |
| ecei                         | pt Date: 11-03-2022                                                                                                    | Τσ                | tal Due Amount      |                           | Caste - B     | C_D , Admn | Type - Conve | ior                       |                                        |                           |
| Your                         | r Fee Details                                                                                                    |                   |                     |                           |               |            |              |                           | Acyearwise Total Due Details           |                           |
|                              | AcYear/FeeName                                                                                                    | Month             | Year TargetA        | nt ColAmt                 | DueAmt        | Fine       | Discount     | Amt to be Paid            | Acyear Amount                          |                           |
|                              | 2021 - 2022                                                                                                    |                   |                     |                           |               |            |              |                           | TOTAL : 75600                          |                           |
| 2                            | JNTUK Fee                                                                                                    |                   | 2500.0              | 0.00                      | 2500.00       | _          |              | 100                       |                                        |                           |
| Ľ                            | NBA Fee                                                                                                    |                   | 3000.0              | 0 0.00                    | 3000.00       |            |              |                           |                                        |                           |
|                              |                                                                                                    |                   |                     |                           |               |            |              |                           |                                        |                           |
| 4                            |                                                                                                    |                   |                     |                           |               |            |              | -                         |                                        | ×                         |
| rand                         | d Total: Total in Words:                                                                                                    |                   |                     |                           |               | _          |              | +                         |                                        | 8                         |
| 1<br>Grand<br>250            | d Total: Total in Words:<br>10 Two Thousand Five                                                                                     | Hundred Rupees    | 5                   | Submit Fee                | Details       |            | View Red     | eipt                      |                                        | ×                         |
| Grand<br>250                 | d Total: Total in Words:<br>10 Two Thousand Five<br><b>s &amp; Conditions:</b>                                                       | Hundred Rupees    | 5                   | Submit Fee                | Details       |            | View Red     | eipt                      |                                        | ¥                         |
| arance<br>250<br>Ferm<br>.KK | d Total: Total in Words:<br>10 Two Thousand Five<br>15 & Conditions:<br>R & KSR INSTITUTE OF TECHN<br>pages only to complete your tr | Hundred Rupees    | NCES / BeeS Sol     | Submit Fee<br>tware Solut | Details       | td will no | View Red     | eipt<br>of your Bank crea | dentials / Card details, the system wi | redirect you to concerned |

## **Step - 12 :** After Entering the amount you want to pay click on the **Submit Fee Details**.

| KKR & KSR institu                | ute of Technolo 🗙 🍺 Student I | Login         | ×          | +            |             |              |             |              |                |        |                   |                |                 | × -         | ٥                    | ×       |
|----------------------------------|-------------------------------|---------------|------------|--------------|-------------|--------------|-------------|--------------|----------------|--------|-------------------|----------------|-----------------|-------------|----------------------|---------|
| < → C .                          | kitsgunturerp.com/BeeSERP/SI  | tudentLogin/S | Student/St | udentRegular | FeeCollecti | on.aspx?val= | 18JR1A055   | 5            |                |        |                   |                |                 | B           | ☆ ≛                  | E.      |
| # Apps G Gmai                    | ii 💼 YouTube 🛃 Maps           |               |            |              |             |              |             |              |                |        |                   |                |                 |             | E Readi              | ng list |
| Receipt Date:<br>Your Fee Detail | 11-03-2022<br>Is              | Тс            | otal Due / | Amount       |             | Caste - B    | 8C_D , Admn | Type - Conve | nor            |        | Acyearwise T      | otal Due Det   | tails           |             |                      |         |
|                                  |                               |               |            | -            |             |              | -           |              |                |        | Acvear            | Amount         |                 |             |                      | 1       |
| Acyear/Fee                       | Name                          | Month         | Year       | TargetAmt    | ColAmt      | DueAmt       | Fine        | Discount     | Amt to be Paid |        | 2021 - 2022       | 75600          |                 |             |                      |         |
| 2021 - 20                        | 022                           | -             | -          | 2500.00      | 0.00        | 2500.00      |             | -            | 400            | -      | TOT               | AL : 75600     |                 |             |                      |         |
| NBA Fee                          |                               |               |            | 2000.00      | 0.00        | 2000.00      |             | -            | 100            | -      |                   |                |                 |             |                      |         |
| , K                              |                               |               |            |              |             |              |             |              |                |        |                   |                |                 |             |                      |         |
| Grand Total:                     | Total in Words:               |               |            | _            |             | _            |             |              |                |        |                   |                |                 |             |                      |         |
| 100                              | One Hundred Rupees            |               |            | Su           | bmit Fee    | Details      |             | View Re      | ceipt          |        |                   |                |                 |             |                      |         |
| Type the Characters              | you seen in the Picture Box*  |               | Ntr        | vXX          | Can't R     | ead? Go      | to Payment  |              |                |        |                   |                |                 |             |                      |         |
| Terms & Condit                   | tions:                        |               |            |              |             |              |             |              |                |        |                   |                |                 |             |                      |         |
| 1.KKR & KSR I                    | NSTITUTE OF TECHNOLO          | GY & SCIE     | NCES / E   | BeeS Softw   | are Solut   | ions Pvt.L   | td will no  | t store any  | of your Bank   | creden | tials / Card deta | ils, the syste | m will redirect | you to conc | erned                |         |
| A 33°C<br>Mostly sunny           |                               |               |            | <b>1</b>     |             | <u> </u>     |             |              | 5 💶 📮          | . 📦    | <u></u>           |                | ^ EM            | ig 令句)10    | 1:18 PM<br>3/11/2022 |         |

## **Step - 13 :** After clicking on the **Submit Fee Details** you will get the captcha to enter to get in to the payment gate way.

| AcYear/FeeName<br>2021 - 2022<br>INTUK Fee<br>IBA Fee                                                                      |
|----------------------------------------------------------------------------------------------------|
| 0 <b>21 - 2022</b><br>NTUK Fee<br>BA Fee                                                                                   |
| NTUK Fee<br>BA Fee                                                                                                    |
| BA Fee                                                                                                    |
|                                                                                                    |
|                                                                                                    |
| stal: Total in Words:<br>One Rupees                                                                                        |
| otal: Total in Words:<br>One Rupees<br>iharacters you seen in the Picture Box"                                             |
| otal: Total in Words:<br>One Rupees<br>Characters you seen in the Picture Box*                                             |
| otal: Total in Words:<br>One Rupees<br>haracters you seen in the Picture Box"<br>& Conditions:<br>& KSR INSTITUTE OF TECHI |

**Step - 14 :** You can scan or select the payment method you wish.

| S KKR & KSR institute of Technolo x P Paytm Secure Online Payment G x +                                                                                                    | - 0      | J X          |
|----------------------------------------------------------------------------------------------------|----------|--------------|
| ← → C  securegw.paytm.in/theia/processTransaction?MID=KKRAND73885161690512&WEBSITE=WEBPROD&ORDER_ID=REGULAR56&CUST_ID=18JR1A0555&UNDUSTRY_TYPE_ID=PrivateEducation&CHANNEL                                                                                                    | 10 \$    | 4 1          |
| 🗰 Apps 🕝 Gmail 💶 YouTube 😻 Maps                                                                                                    | E F      | Reading list |
| KKR AND KSR INSTITUTE OF T   Select an option to pay   C1   Scan QR with Paytm App   Singular Control   C1   C1   Scan QR with Paytm App   Singular Control   C1   Scan QR with Paytm App   Singular Control   Singular Control |          | esuing its   |
|                                                                                                    | 10 10 12 | 20 PM        |

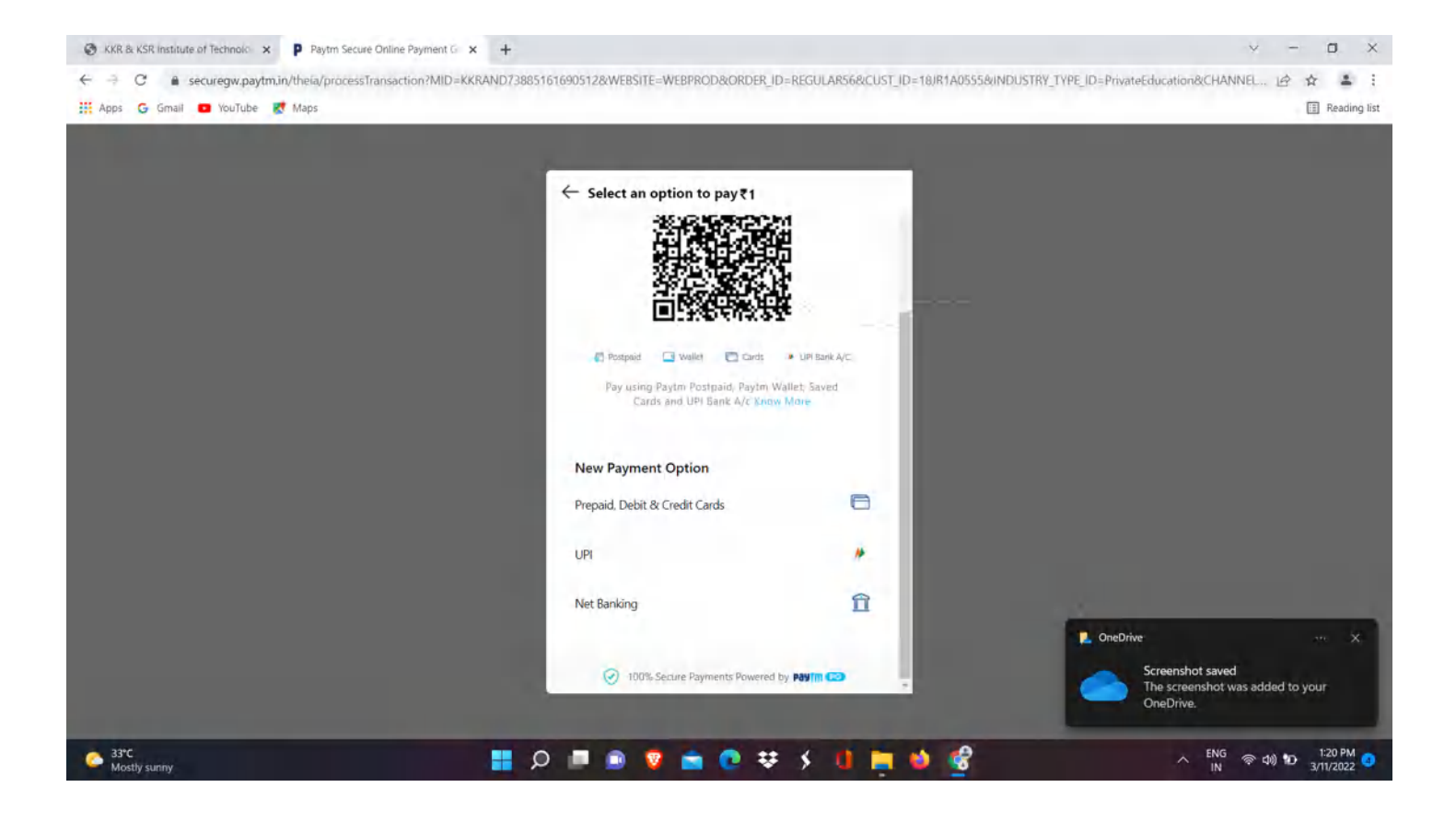

**Step - 15 :** After successful payment you will redirected to the below page.(with the Transaction ID).

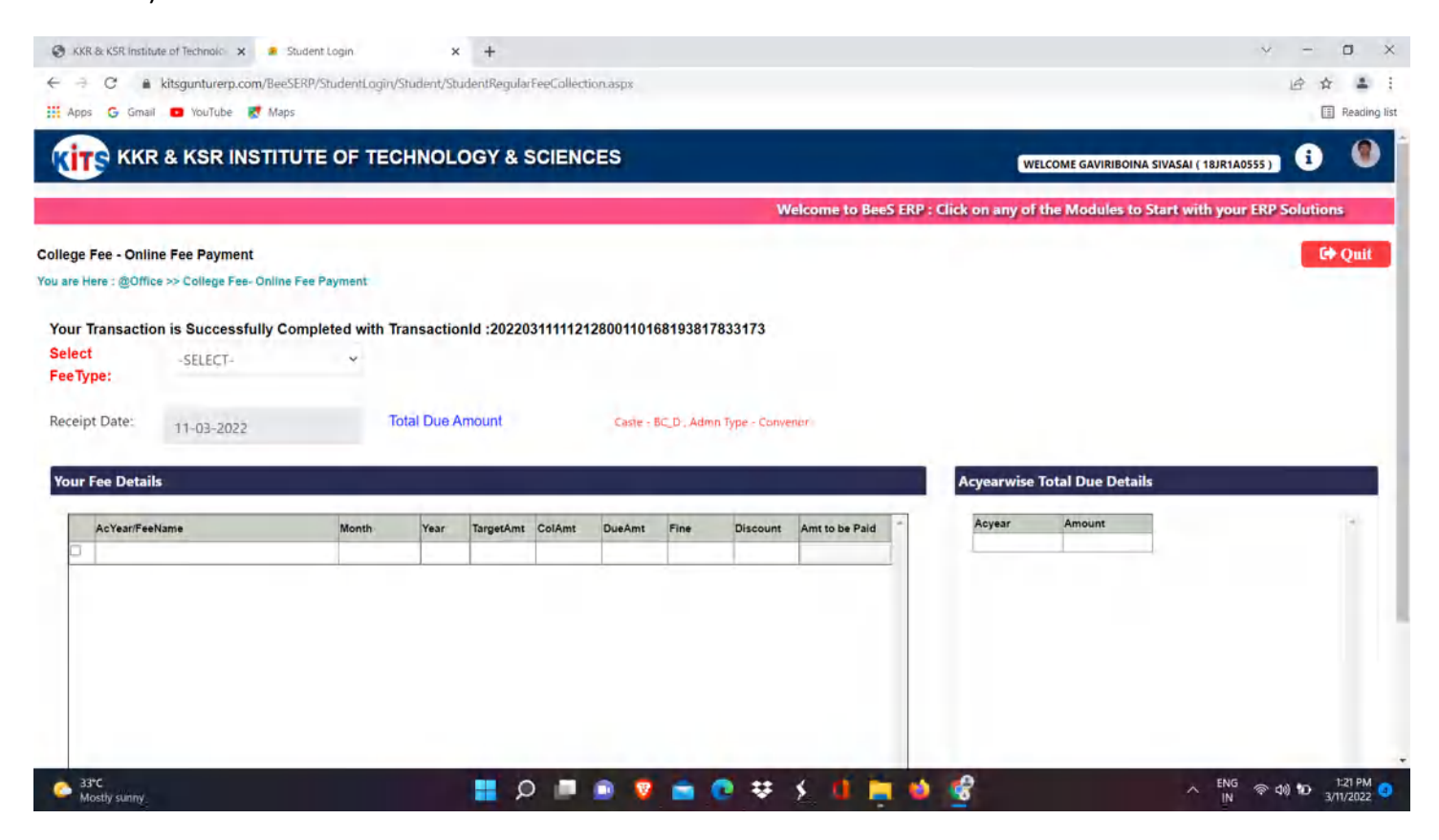